# Chapter-12 Working with Data Validation in MS Excel

Data Validation in Excel helps ensure that the data entered into a worksheet meets specific criteria, thereby improving data accuracy and consistency. It allows you to control the type of data, restrict values, and provide helpful input messages or warnings.

### 1. Overview of Data Validation

Data Validation allows you to:

- Limit the types of data that can be entered in a cell (e.g., numbers, dates, text).
- **Define** custom rules for data entry (e.g., numbers between a certain range).
- **Display** input messages to guide users.
- Create error alerts when invalid data is entered.

# 2. Applying Data Validation

Steps to Apply Data Validation:

- 1. Select the cell or range where you want to apply data validation.
- 2. Go to the **Data** tab on the Ribbon.
- 3. In the **Data Tools** group, click **Data Validation**.
- 4. The **Data Validation** dialog box will appear. You can define validation criteria in the following tabs:
  - **Settings**: Set the data validation criteria.
  - Input Message: Display a message when the cell is selected.
  - Error Alert: Set up a custom error message when invalid data is entered.

# 3. Types of Data Validation Criteria

### A. Whole Number

This option restricts entries to whole numbers (integers).

• Steps:

- 1. In the **Settings** tab, choose **Whole Number** from the **Allow** dropdown.
- 2. Set the allowed range (e.g., between 1 and 100).

# Example:

- Data Validation: Restrict users to entering numbers between 1 and 100.
  - Set **Data** to **between**, and specify **Minimum = 1**, **Maximum = 100**.

# B. Decimal

This allows entries to be decimal numbers.

- Steps:
  - 1. In the Settings tab, choose Decimal from the Allow dropdown.
  - 2. Define the acceptable range (e.g., between 0.1 and 10.5).

# C. List

Use a predefined list of valid values.

- Steps:
  - 1. In the **Settings** tab, choose **List** from the **Allow** dropdown.
  - 2. Enter the items for the list (e.g., "Yes, No").
  - 3. Use a comma to separate multiple values or select a range of cells containing the values.

### Example:

- Data Validation: Only allow "Male" or "Female" in a gender column.
  - Set **Allow** to **List** and enter the values **Male, Female** in the **Source** field.

# D. Date

This option restricts entries to dates within a specified range.

- Steps:
  - 1. In the **Settings** tab, choose **Date** from the **Allow** dropdown.
  - 2. Define the date range (e.g., from January 1, 2020 to December 31, 2023).

### E. Time

Use this to restrict entries to a specific time or range of times.

- Steps:
  - 1. In the **Settings** tab, choose **Time** from the **Allow** dropdown.
  - 2. Specify the valid time range.

# F. Text Length

Restrict the number of characters entered into a cell.

- Steps:
  - 1. In the Settings tab, choose Text Length from the Allow dropdown.
  - 2. Specify the Minimum and Maximum number of characters allowed.

## G. Custom

Create custom data validation rules using formulas.

- Steps:
  - 1. In the **Settings** tab, choose **Custom** from the **Allow** dropdown.
  - 2. Enter a formula that evaluates to TRUE for valid entries and FALSE for invalid ones.

### Example:

- Data Validation: Allow only even numbers.
  - Formula: =MOD (A1, 2) =0

### 4. Input Message

An **Input Message** appears when the user selects a cell, providing guidance about the data to be entered.

Steps to Create an Input Message:

- 1. Go to the **Input Message** tab in the Data Validation dialog box.
- 2. Check Show input message when cell is selected.
- 3. Enter a Title (optional) and Input Message (e.g., "Enter a number between 1 and 100").

# 5. Error Alert

An **Error Alert** is displayed when the user enters invalid data based on the validation criteria. You can customize the error message and set the type of alert.

Types of Error Alerts:

- **Stop**: Prevents invalid data from being entered. The user must correct the data before proceeding.
- **Warning**: Allows the user to enter invalid data but provides a warning.

• Information: Provides a message but doesn't prevent the user from entering invalid data.

Steps to Create an Error Alert:

- 1. Go to the **Error Alert** tab in the Data Validation dialog box.
- 2. Check Show error alert after invalid data is entered.
- 3. Choose the **Style** (Stop, Warning, or Information).
- 4. Enter a **Title** (optional) and **Error Message** (e.g., "Invalid entry. Enter a number between 1 and 100").

### 6. Managing and Clearing Data Validation

A. To View or Modify Data Validation:

- 1. Select the cell with validation.
- 2. Go to the **Data** tab and click **Data Validation**.
- 3. In the **Data Validation** dialog box, you can adjust the settings, input message, or error alert.
- B. To Remove Data Validation:
  - 1. Select the cell(s) with validation.
  - 2. Go to the **Data** tab and click **Data Validation**.
  - 3. In the **Data Validation** dialog box, click **Clear All** to remove the validation.

### 7. Best Practices for Using Data Validation

- 1. **Use Input Messages for Guidance**: Provide clear instructions to users about the expected data format or range.
- 2. Use Lists for Consistency: Using a list of valid entries ensures consistency in data entry.
- 3. **Combine Validation Rules**: Use multiple validation criteria for more complex scenarios. For example, allow only numbers between 1 and 100, or restrict text length to a maximum of 10 characters.
- 4. **Use Custom Formulas**: Leverage custom formulas to create complex validation rules based on multiple conditions.

# 8. Common Errors in Data Validation

| Error                | Reason                                      | Solution                       |
|----------------------|---------------------------------------------|--------------------------------|
| Invalid Data Entry   | Data entered doesn't meet validation        | Review the validation settings |
|                      | criteria.                                   | and input the correct data.    |
| Data Validation Rule | Multiple rules conflict, causing unexpected | Review and adjust conflicting  |
| Overlap              | behavior.                                   | rules.                         |
| Validation Not       | Data validation was applied to part of the  | Apply data validation to the   |
| Applied to New Data  | range, but new data isn't covered.          | entire range.                  |